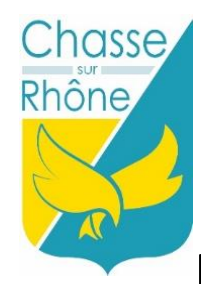

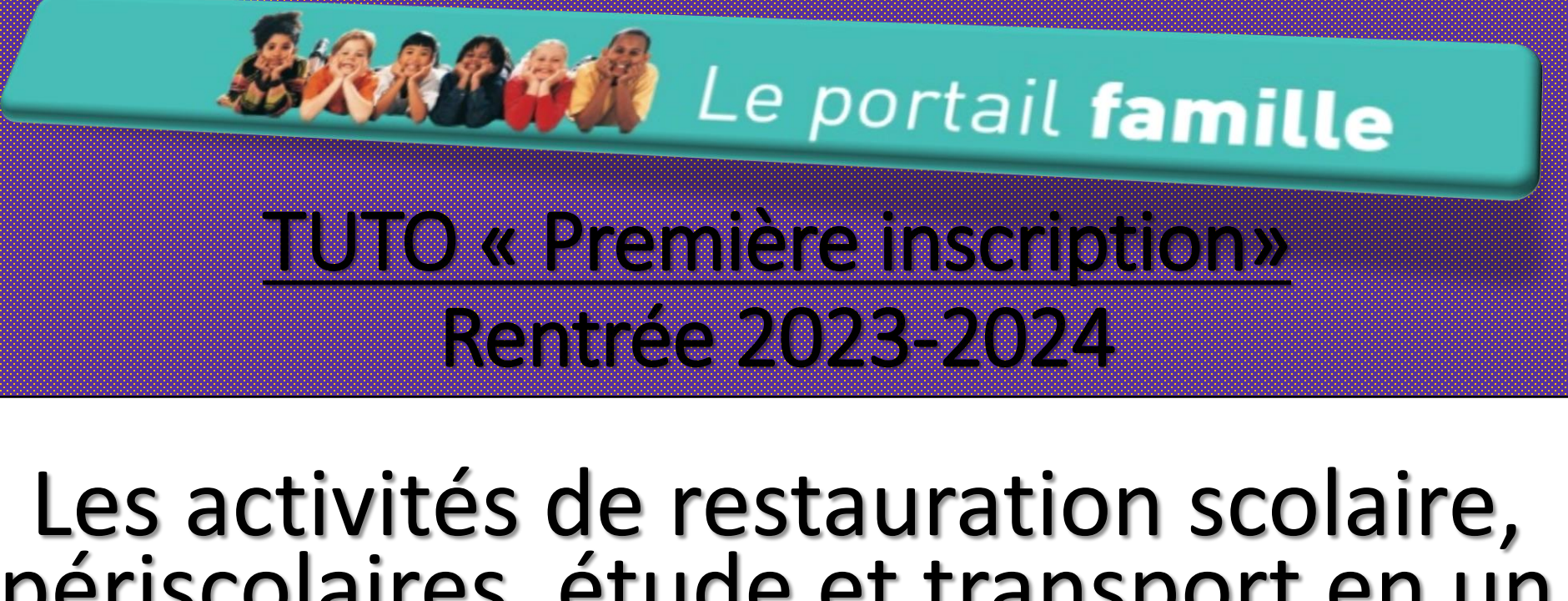

## périscolaires, étude et transport en un clic

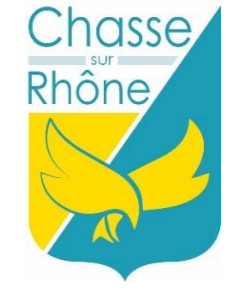

# Les inscriptions dématérialisées comment ça marche ?

Vous souhaitez inscrire votre (vos) enfant(s) à la restauration scolaire, aux activités périscolaires, étude, et transport\* (inscription possible jusqu'au 14/07/2023 nombre de places limitées\*) pour la rentrée scolaire 2023-2024:

Faites le sur le portail famille!

Retrouver l'interface du portail famille en flashant ce QR code

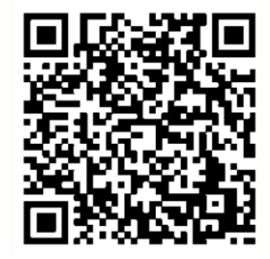

- Un accès n'importe où, n'importe quand depuis un ordinateur, une tablette ou un smartphone <u>https://portail.berger-levrault.fr/MairieChasseSurRhone38670/accueil</u>
- Une plateforme complète : réservation, annulation, paiement, tout est là !
- Un espace de paiement sécurisé : plus besoin de se déplacer en Mairie
   Mairie de Chasse-sur-Rhône Pole Enfance Famille

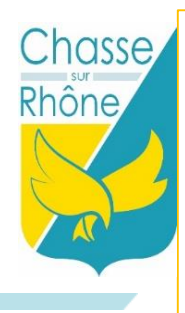

## <u>Liste des pièces justificatives</u> obligatoires pour valider votre inscription :

- Livret de famille (pages du ou des enfant(s) concerné(s) + celle des parents
- Justificatif de domicile: quittance EDF, loyer... (de moins de 3 mois)
- Carnet de santé: pages des vaccins obligatoires à jour
- Attestation CAF de moins de trois mois

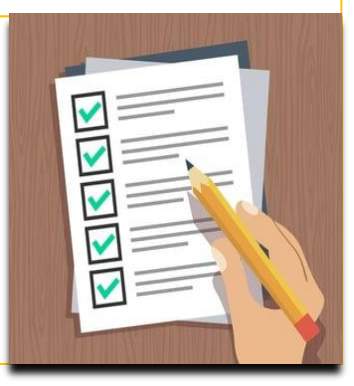

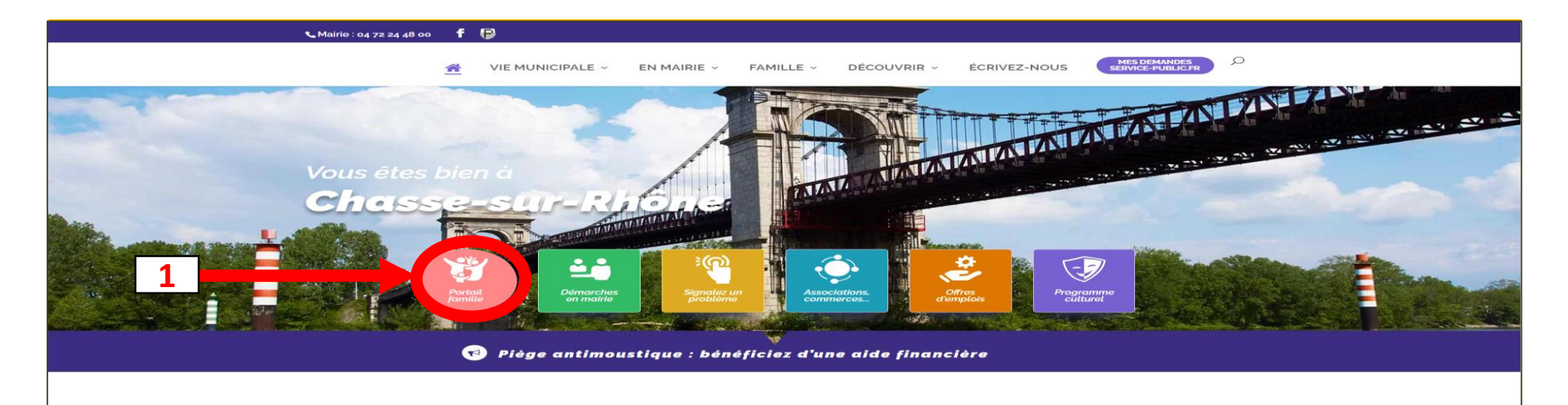

#### Comment ça marche?

#### Je me connecte

- Je me rends sur le portail famille depuis le site de la ville Chasse-sur-Rhône.fr <u>https://portail.berger-</u> levrault.fr/MairieChasseSurRhone38670/accueil
- Je clique sur « portail famille »

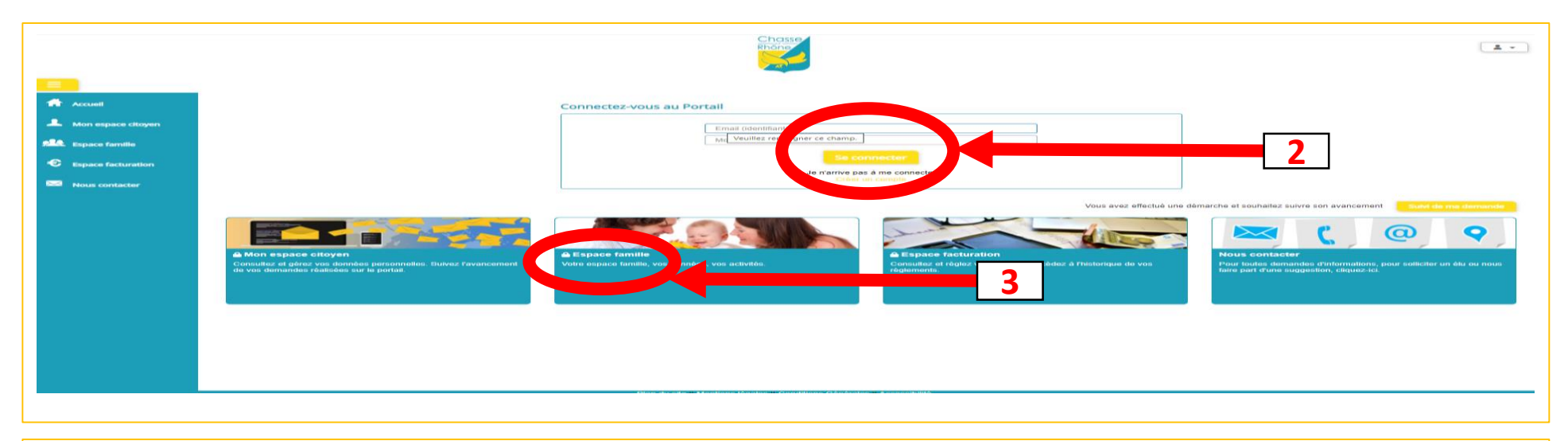

- Je clique sur « créer un compte » et je renseigne les champs « adresse mail » et « mot de passe »
- Je clique sur « espace famille » et sur «dossier de famille »

\* Les champs précédés d'un astérisque doivent obligatoirement être renseignés. Vous pourrez modifier les informations à posteriori, lorsque votre espace personnel sera crée.

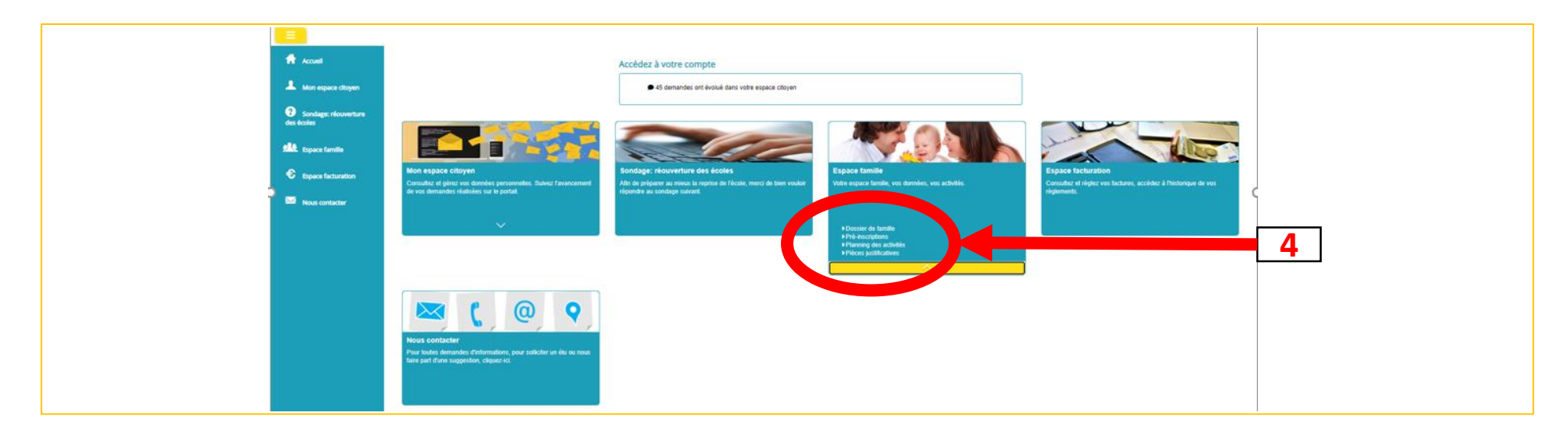

#### Onglet général:

- Je clique sur « espace famille » qui regroupe :
  - \* Dossier de famille
  - \* Pré-inscriptions
  - \* Planning des activités
  - \* Pièces justificatives

| Accuell                              | Accueil / Espace familie Dossier de familie | 5                                 |   |
|--------------------------------------|---------------------------------------------|-----------------------------------|---|
| Mon espace citoyen<br>Espace famille | Les responsables                            |                                   |   |
| Nous contacter                       | Pierre TEST Modifier la photo               |                                   |   |
|                                      | Les enfants                                 |                                   |   |
|                                      | Michelle TE ST Modifier la photo            | Zacebarte TE ST Modifier la photo |   |
|                                      | 3 février 2015 / 8 ans                      | 18 février 2013 / 10 ans          |   |
|                                      |                                             |                                   | 6 |

#### Le dossier de famille

- Je clique sur « dossier de famille » et je renseigne tous les champs obligatoires
- Je peux ajouter autant d'enfant(s) que nécessaire
- Je valide en cliquant sur « soumettre la modification »
- Un accusé d'enregistrement électronique est envoyé sur la boite mail en indiquant que la demande d'inscription est en cours d'instruction

\* Pour suivre les activités de vos enfants, cliquez sur leur image

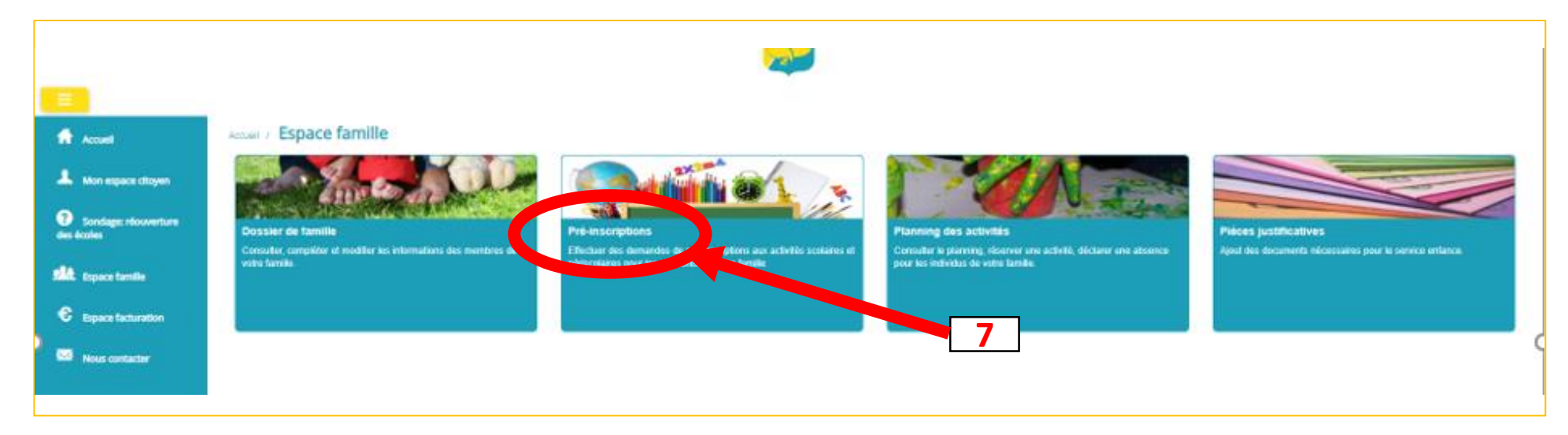

- Je clique sur « pré-inscriptions » et je renseigne les champs obligatoires
- Je fais la manipulation pour chaque activité et chaque enfant

#### Astuce:

Si je fais les inscriptions de mes enfants pour la période de septembre 2023 à juillet 2024 par exemple, je n'aurai pas à revenir dessus sauf pour faire des modifications ou annulations.

| Accuel                             | Accueil / Espace familie / Pré-insc                                                  | riptions                                                  |                                                                              |                    |                                                                                                    |   |                                                                                |                     |
|------------------------------------|--------------------------------------------------------------------------------------|-----------------------------------------------------------|------------------------------------------------------------------------------|--------------------|----------------------------------------------------------------------------------------------------|---|--------------------------------------------------------------------------------|---------------------|
| A Mon espace citoyen               |                                                                                      |                                                           |                                                                              |                    |                                                                                                    |   |                                                                                |                     |
| Sondage: réouverture<br>des écoles |                                                                                      | >                                                         |                                                                              | >                  |                                                                                                    | > | Ш                                                                              |                     |
| State Espace familie               | Pré-inscription(s)                                                                   |                                                           | Validation pré-inscription(s)                                                |                    | Demande de réservation /<br>absence                                                                                                |   | Validation demande<br>réservation / absence                                    |                     |
| C Espace facturation               | pour l'ouverture des droits à la réservation<br>des activités                        |                                                           | inscription, la collectivité traite votre dossier                            |                    | Effectuez vos demandes de réservation et<br>d'absence pour les activités auxquelles les<br>de pour les activités auxquelles de les |   | La collectivité traite manuellement ou de<br>façon automatique vos demandes de |                     |
| Nous contacter                     |                                                                                      |                                                           |                                                                              |                    | memores de votre tamilie sont inscrits                                                                                             |   | reservation / absence                                                          |                     |
|                                    |                                                                                      |                                                           |                                                                              |                    |                                                                                                    |   |                                                                                |                     |
|                                    | Avant de procéder aux réservations d'ac<br>Vous trouverez ci-dessous la liste des av | ivités, un membre de votre<br>tivités auxquelles les memi | famille doit y être prè-inscrit.<br>tres de votre famille sont prè-inscrits. |                    | Ajouter une pré-inscription                                                                                                    |   |                                                                                | 8                   |
|                                    | Demande en cours , Réservation possi                                                 | ble -                                                     |                                                                              |                    |                                                                                                    |   |                                                                                |                     |
|                                    | Individu 🗢 Eta                                                                       | blissement 🗘                                              | Activité 🗢                                                                   | Date de début 🗢    | Date de fin 💠                                                                                                    |   | Jours réservables                                                              | Statut              |
|                                    |                                                                                      |                                                           |                                                                              | Vous n'avez pas de | e prè-inscriptions                                                                                                    |   |                                                                                |                     |
|                                    |                                                                                      |                                                           |                                                                              |                    |                                                                                                    |   |                                                                                | 1 v<br>page 1 sur 1 |

Au sein de l'espace famille, l'onglet « pré-inscriptions » vous permet de retrouver la liste de pré-inscriptions de votre (vos) enfant(s) ainsi que d'effectuer une nouvelle demande de pré-inscription.

Un tableau récapitulatif en second temps vous aidera à retrouver:

- Les inscriptions en cours statut réservation possible
- Les pré-inscriptions statut demande en cours
- Les inscriptions terminées statut terminée
- Les pré-inscriptions refusées par la collectivité statut refusée

|                      |                                  |                  |            | -          |                                   |           |           |             |           |         |          |         |
|----------------------|----------------------------------|------------------|------------|------------|-----------------------------------|-----------|-----------|-------------|-----------|---------|----------|---------|
| Accuell              | Accuell / Espace familie Plannin | ng des activités | 9          |            |                                   |           |           |             |           |         |          |         |
| A Mon espace citoyen | Planning / Liste                 |                  |            | <b>_</b>   | Rafraichir                        | Faire une | demande s | ir une long | ue périod |         |          |         |
| Sa Espace famille    | < >                              | 8 - 1            | 2 Mai 2023 | Ma         | ois Semaine Semaine 5j Jour Liste |           | e r       | iservations | A.ST      | osences | <b>.</b> |         |
| Espace facturation   | lun. 08/05                       | mar. 09/05       | mer. 10/05 | jeu. 11/05 | ven. 12/05                        | "         |           | Mai         | 2023      |         |          | 33      |
| Nous contacter       |                                  |                  |            |            |                                   | 17        | 1 ma      | 26 me       | J<br>27   | 28      | 29       | a<br>30 |
|                      |                                  |                  |            |            |                                   | 10        | 1 2       | 3           | 4         | 5       | 6        | 7       |
|                      |                                  |                  |            |            |                                   | 20        | 15 10     | 10          | 18        | 12      | 20       | 21      |
|                      |                                  |                  |            |            |                                   | 21        | 22 23     | 24          | 25        | 26      | 27       | 28      |
|                      |                                  |                  |            |            |                                   |           | 20 00     | Aujo        | urd'hui   | -       |          |         |
|                      |                                  |                  |            |            |                                   | Individus |           |             |           |         |          |         |
|                      |                                  |                  |            |            |                                   | TEST      | Michelle  |             |           |         |          |         |
|                      |                                  |                  |            |            |                                   | TEST      | Zaccharie |             |           |         | _        |         |
|                      |                                  |                  |            |            |                                   | TEST      | Pierre    |             |           |         |          |         |
|                      |                                  |                  |            |            |                                   | Activités |           |             |           |         |          |         |
|                      |                                  |                  |            |            |                                   | Légende   |           |             |           |         |          |         |
|                      |                                  |                  |            |            |                                   |           |           |             |           |         |          |         |
|                      |                                  |                  |            |            |                                   |           |           |             |           |         |          |         |

#### Réserver, annuler, voir mon calendrier

- Je clique sur « planning des activités » et je renseigne les champs demandés pour les activités dont j'ai besoin Rappel:
- Inscriptions/Désinscriptions restauration scolaire, accueils périscolaires, étude = 3 jours avant
- Inscriptions/Désinscriptions bus = 1 semaine à l'avance
- Les activités de vos enfants sont récapitulées sous la forme d'un planning. De cette façon vous pouvez consulter l'agenda de votre ou de vos enfant(s) au mois ou à la semaine.
- La présence de votre enfant est confirmée sur ce calendrier hebdomadaire.
- Un code couleur permet de différencier vos enfants.

Lors de ces étapes, vous recevrez plusieurs mails de confirmation

| _                                                                                      |                                                                                                    |                                                                                                    |                                                                          |                                                                                                    |                           |
|----------------------------------------------------------------------------------------|----------------------------------------------------------------------------------------------------|----------------------------------------------------------------------------------------------------|--------------------------------------------------------------------------|----------------------------------------------------------------------------------------------------|---------------------------|
| Accueil / Mon espace                                                                   | citoyen / Mes demandes                                                                                                    |                                                                                                    |                                                                          |                                                                                                    |                           |
| Mes demandes                                                                           | (6 Résultats)                                                                                                    |                                                                                                    |                                                                          |                                                                                                    |                           |
| Filtres                                                                                |                                                                                                    |                                                                                                    |                                                                          |                                                                                                    |                           |
| Type der                                                                               | Aucun sélectionné -                                                                                                    | Etat                                                                                                    | En cours                                                                 | Traité                                                                                                    | Tous                      |
| René                                                                                   | Ràtàrence                                                                                                    | Rech                                                                                                    | Réinitialiser                                                            |                                                                                                    |                           |
|                                                                                        |                                                                                                    |                                                                                                    |                                                                          |                                                                                                    |                           |
|                                                                                        |                                                                                                    |                                                                                                    |                                                                          |                                                                                                    |                           |
|                                                                                        |                                                                                                    |                                                                                                    |                                                                          | Marquer le(s) page(s) comme lue(                                                                                                    | Marguer la sélection comm |
| Réf. 🗢                                                                                 | Date 🗢                                                                                                    | Description \$                                                                                                    | Statut \$                                                                | Demandes modifiées                                                                                                    | Actions                   |
|                                                                                        |                                                                                                    |                                                                                                    |                                                                          |                                                                                                    |                           |
| 525 883 493                                                                            | 16 mai 2023, 15:21:35                                                                                                    | Modification des pratiques alimentaires                                                                                                    | Acceptée                                                                 | 2 nouveau(x) message(s)                                                                                                    |                           |
| 525 883 493<br>525 883 492                                                             | 16 mai 2023, 15:21:35                                                                                                    | Modification des pratiques alimentaires<br>Modification des allergies                                                                                                  | Acceptée<br>Acceptée                                                     | 2 nouveauja) message(s)<br>2 nouveauja) message(s)                                                                                                    | <mark>م</mark>            |
| 525 883 493<br>525 883 492<br>525 610 258                                              | 16 mai 2023, 15:21:35<br>16 mai 2023, 15:21:35<br>12 mai 2023, 15:34:15                                                                                                    | Modification des protiques alimentaires<br>Modification des allergies<br>Modification complément enfant                                                                | Acceptite<br>Acceptite<br>Acceptite                                      | 2 nouveaujú) message(k)<br>2 nouveaujú) message(k)<br>2 nouveaujú) message(k)                                                                                                   | ۹<br>۹<br>۹               |
| 525 883 493<br>525 883 492<br>525 810 258<br>526 410 258<br>526 450 145                | 16 mail 2023, 15:21:35<br>16 mail 2023, 15:21:35<br>12 mail 2023, 15:34:15<br>10 mail 2023, 14:58:33                                                                        | Modification des protiques alimentaires<br>Modification des allergies<br>Modification complément enfant<br>Ajout d'un enfant                                           | Acceptite<br>Acceptite<br>Acceptite<br>Acceptite                         | 2 nouveaujúc) message(k)<br>2 nouveaujúc) message(k)<br>2 nouveaujúc) message(k)<br>2 nouveaujúc) message(k)                                                                    |                           |
| 526 083 493<br>525 083 492<br>526 010 250<br>526 450 145<br>526 082 445                | 16 mai 2023, 15:21:25<br>16 mai 2023, 15:21:25<br>12 mai 2023, 15:34:15<br>10 mai 2023, 14:58:33<br>16 mai 2023, 15:15:30                                                   | Modification des pratiques alimentaires<br>Modification des allergies<br>Modification complément enfant<br>Apoul d'un enfant<br>Apoul d'un enfant                      | Acceptive<br>Acceptive<br>Acceptive<br>Acceptive<br>Acceptive            | 2 nouveaujúci message(k)<br>2 nouveaujúci message(k)<br>2 nouveaujúci message(k)<br>2 nouveaujúci message(k)<br>2 nouveaujúci message(k)                                        |                           |
| 525 883 493<br>525 883 492<br>526 610 258<br>524 450 145<br>526 882 445<br>526 882 240 | 16 mai 2023, 15:21:25<br>16 mai 2023, 15:21:35<br>12 mai 2023, 15:34:15<br>10 mai 2023, 14:58:33<br>16 mai 2023, 15:30:30<br>16 mai 2023, 15:30:30                          | Modification des pratiques alimentaires<br>Modification des allergies<br>Modification complément entant<br>Apout d'un enfant<br>Apout d'un enfant<br>Apout d'un enfant | Acceptive<br>Acceptive<br>Acceptive<br>Acceptive<br>Acceptive<br>Refusée | Z nouvraujój message(k)<br>Z nouvraujój message(k)<br>Z nouvraujój message(k)<br>Z nouvraujój message(k)<br>Z nouvraujój message(k)<br>Z nouvraujój message(k)                  |                           |
| 525 883 493<br>525 883 492<br>526 810 258<br>526 450 145<br>526 882 445<br>526 883 290 | 16 mai 2023, 15:21:35<br>16 mai 2023, 15:21:35<br>12 mai 2023, 15:34:15<br>10 mai 2023, 15:34:55<br>16 mai 2023, 15:10:30<br>16 mai 2023, 15:10:18                          | Modification des protiques alimentaires<br>Modification des allergies<br>Modification complément enfant<br>Ajout d'un enfant<br>Ajout d'un enfant                      | Acceptive<br>Acceptive<br>Acceptive<br>Acceptive<br>Acceptive<br>Refusée | Z nourveaujóc) message(k)     Z nourveaujóc) message(k)     Z nourveaujóc) message(k)     z nourveaujóc) message(k)     Z nourveaujóc) message(k)     Z nourveaujóc) message(k) |                           |
| 525 803 493<br>525 803 492<br>525 819 258<br>526 819 258<br>526 852 445<br>525 803 290 | 16 mai 2023, 15:21:35<br>16 mai 2023, 15:21:35<br>12 mai 2023, 15:34:15<br>10 mai 2023, 15:34:15<br>16 mai 2023, 14:58:33<br>16 mai 2023, 15:10:30<br>16 mai 2023, 15:18:18 | Modification des protiques alimentaires<br>Modification des allergies<br>Modification complément enfant<br>Ajout d'un enfant<br>Ajout d'un enfant                      | Acceptive<br>Acceptive<br>Acceptive<br>Acceptive<br>Acceptive<br>Refusée | Z nourwaujcji message(k)<br>Z nourwaujcji message(k)<br>Z nourwaujcji message(k)<br>Z nourwaujcji message(k)<br>Z nourwaujcji message(k)<br>Z nourwaujcji message(k)            |                           |

### \*Non réception du mail

- Le mail est arrivé en courrier indésirable (spam) sur ma boite mail je pense à consulter les indésirables

|                                                                             |                                                                           | <ul> <li>AVANT DE FAIRE CETTE ETAPE : Munissez-vous, d'un scan ou</li> <li>Attestation CAF (moins de 3 mois)</li> <li>Justificatif de domicile (moins de 3 mois) quittance de loyer, EDF</li> <li>Carnet de santé : vaccins obligatoires à jour</li> </ul> | a photo des documents suivants : |
|-----------------------------------------------------------------------------|---------------------------------------------------------------------------|----------------------------------------------------------------------------------------------------|----------------------------------|
|                                                                             | 10                                                                        | - Livret de famille : toutes les pages des parents + enfant(s) concerné                                                                                                    | !(s)                             |
| Accuell                                                                     | Accueil / Espace familie / Plèces justificatives<br>Plèces justificatives | - Fiche sanitaire de liaison : à imprimer, à remplir, à scanner                                                                                                    | (Attention un document par scan) |
| Espace familie     Espace familie     Espace facturation     Nous contacter | Filtres<br>Etat 4 sélectionnés -<br>Document - aucun filtre               | Obligatoire uniquement     Bechart her                                                                                                    | -                                |
|                                                                             | Obligatoire 🌩 🥔 Etat 🌩<br>Sans résultats                                  | Document 🔦 Individu 오                                                                                                    | Fin validité 🌩 Actions           |
|                                                                             |                                                                           |                                                                                                    |                                  |

#### Gérer vos pièces justificatives

• Au niveau du menu pièces justificatives, vous pouvez ajouter, modifier ou visualiser les documents nécessaires et demandés (obligatoires) par le service enfance famille

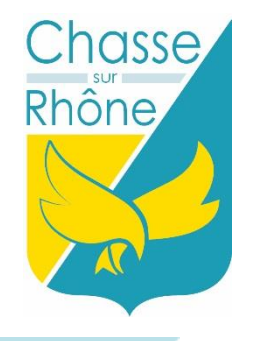

# Foire aux questions: inscriptions dématérialisées

- Comment corriger les informations de mon dossier?
- Les modifications d'adresse, ou de coordonnées téléphoniques ou courriel peuvent être faites directement depuis le portail famille depuis la rubrique Mon compte.
- Pourquoi me demande t'on d'indiquer mon adresse mail?

#### **Renseigner votre adresse mail favorise :**

- La communication entre le portail famille et vous-même (renvoi de vos identifiants et mot de passe, modification d'informations...)

- La notification de mise à disposition de votre facture électronique sur votre compte portail famille, si vous optez pour ce mode d'envoi. La facture dématérialisée (format PDF) a la même valeur juridique que celle au format papier. C'est pratique, écologique et économique !

### • Comment garder trace de mes factures en cas d'option pour la facture dématérialisée ?

- Vos factures restent disponibles sur le portail familles durant 12 mois à compter de leur date d'émission. En outre, vous pouvez les télécharger et les enregistrer parmi vos documents personnels pour les conserver sans limite de temps.

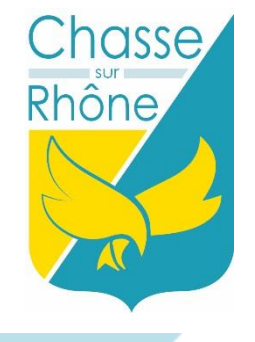

# Bonne inscription sur votre portail famille!

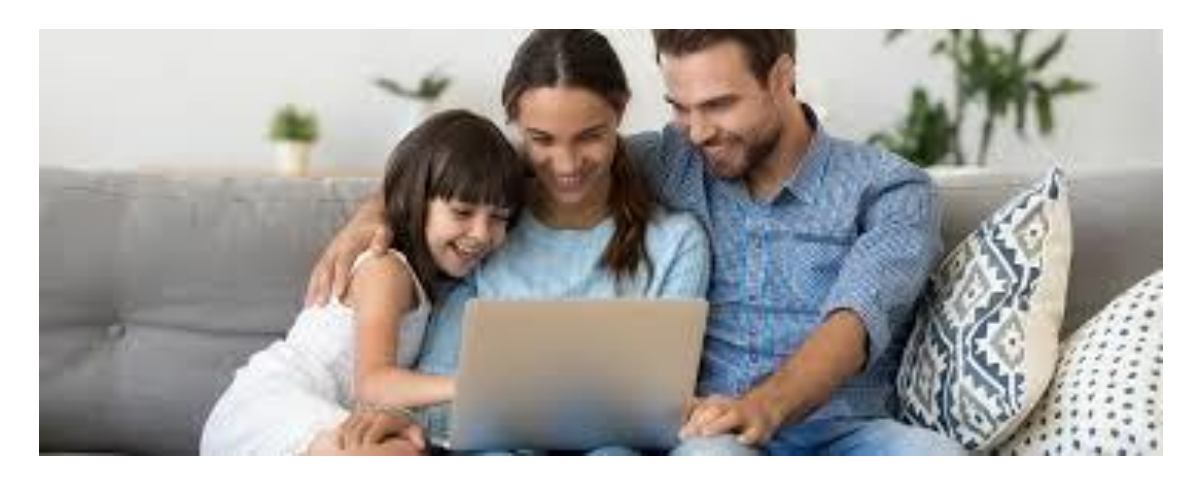

### Contact:

Si vous rencontrez des difficultés de connexion (pour s'inscrire, pas de connexion internet...) ou des questions sur la création de votre compte,

n'hésitez pas à nous contacter au service enfance famille au 04.72.24.48.11 ou par

mail à service.scolaire@chasse-sur-rhone.fr